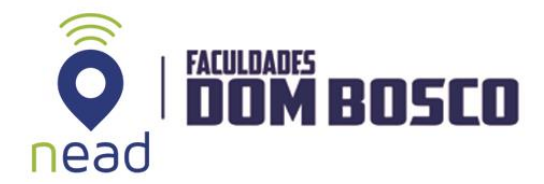

## **ABRIR UM FÓRUM**

Para criar um fórum, clique em ATIVAR EDIÇÃO, localizado no canto superior direito da tela principal, depois localize o tópico ou unidade desejada, clique sobre ACRESCENTAR UMA ATIVIDADE OU RECURSO e selecione a opção FÓRUM.

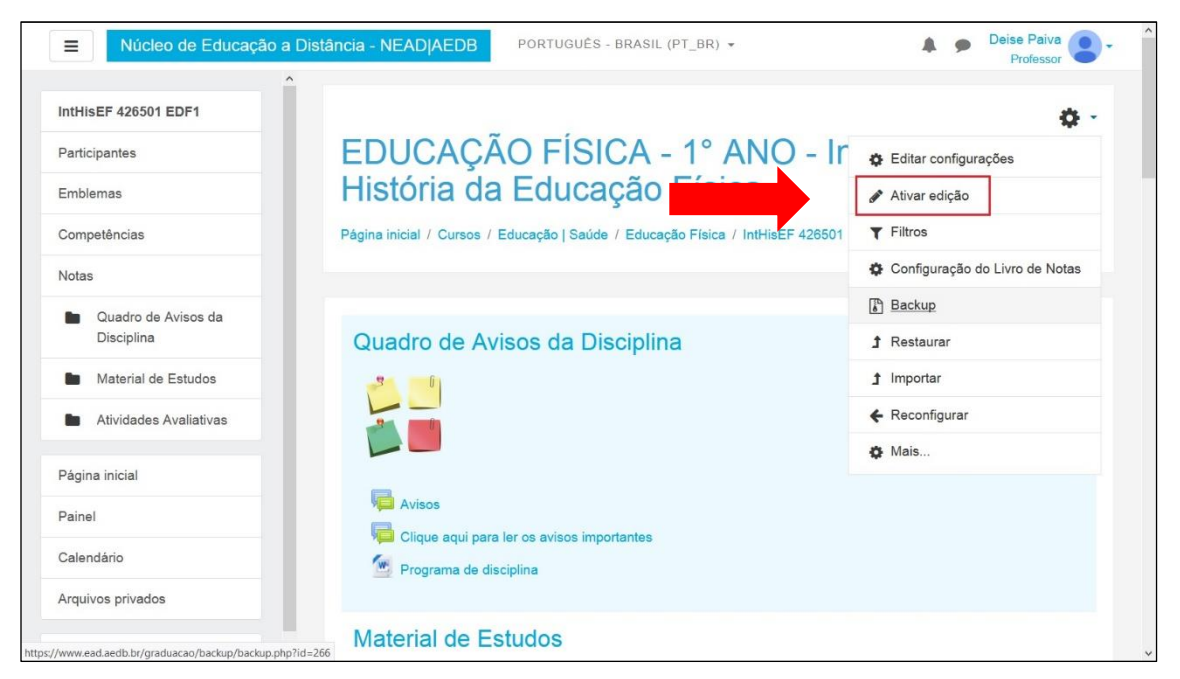

Figura 1 – Tela Ativar edição

| Núcleo de Educação a [            | Distância - NEADIAEDB PORTUGUÊS - BRASIL (PT_BR) - | Professor                            |
|-----------------------------------|----------------------------------------------------|--------------------------------------|
| IntHisEF 426501 EDF1              | ↔ 3° Bimestre                                      | Editar 🛩                             |
| Participantes                     | 4° Bimestre                                        | Editar <del>-</del>                  |
| Emblemas                          |                                                    | ♣ Adicionar uma atividade ou recurso |
| Competências                      | + Atividades Avaliativas                           | Editar a                             |
| Notas                             | -                                                  | Londi -                              |
| Quadro de Avisos da<br>Disciplina |                                                    |                                      |
| Material de Estudos               | -                                                  |                                      |
| Atividades Avaliativas            | 1° Bimestre                                        | Editar <del>v</del>                  |
| Página inicial                    | 2° Bimestre                                        | Editar <del>-</del>                  |
|                                   | 🕂 🐨 Trabalho em grupo 💉                            | Editar 🛩                             |
| Painei                            |                                                    | Editar <del>-</del>                  |
| Calendário                        |                                                    | E dites -                            |
| Arquivos privados                 |                                                    | Editar +                             |
| A desinistes a de site            |                                                    | Adicionar uma atividade ou recurso   |

Figura 2 – Tela de configuração de atividade

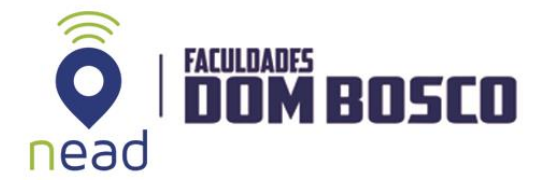

Quando abrir uma nova janela, selecione a opção FÓRUM e depois ADICIONAR.

| Núcleo de Educação a   | Distâ Adicionar uma ativida                         | de ou recurso ×                                                                           | Professor                            |
|------------------------|-----------------------------------------------------|-------------------------------------------------------------------------------------------|--------------------------------------|
| IntHisEF 426501 EDF1   | ATIVIDADES                                          | O módulo de atividade fórum permite que                                                   |                                      |
| Participantes          | <ul> <li>Atividade Hot</li> <li>Potatoes</li> </ul> | assíncronas, ou seja, discussões que                                                      | -                                    |
| Emblemas               | O Base de dados                                     | acontecem durante um longo período de tempo.                                              | Editar +                             |
| Competências           | 🔿 🧔 Chat                                            | Existem vários tipos de fóruns que você pode                                              | Editar 🕶                             |
| Notas                  | O 💡 Escolha                                         | escolher, como o fórum padrão onde<br>qualquer um pode iniciar uma discussão a            | Editar <del>-</del>                  |
| E Ousdas de Aujass de  | O Ferramenta                                        | qualquer momento; um fórum onde cada                                                      | Editar +                             |
| Disciplina             | Fórum                                               | estudante pode postar apenas uma<br>discussão; ou um fórum de perguntas e                 | Editar +                             |
| Material de Estudos    | O Glossário                                         | respostas onde os estudantes devem<br>primeiro fazer um post para então serem             | Editar +                             |
| Atividades Avaliativas | <ul> <li>C Laboratório de<br/>Avaliação</li> </ul>  | autorizados a ver os outros posts de outros<br>estudantes. Um professor pode permitir que | + Adicionar uma atividade ou recurso |
| Página inicial         | O To Lição                                          | arquivos sejam anexados aos posts dos                                                     |                                      |
| Painel                 | Pesquisa de<br>avaliação                            | toruns. As imagens anexadas sao exibidas no post do fórum.                                | Editar <del>+</del>                  |
| Calendário             | O Questionário                                      | Participantes podem assinar um fórum para<br>receber notificações de novos posts do       |                                      |
| Arquivos privados      | O 📕 SCORM/AICC                                      | <ul> <li>fórum. Um professor pode definir o modo de</li> </ul>                            |                                      |
| Administração do site  |                                                     | Adicionar Cancelar                                                                        | Editar +                             |

Figura 3 – Tela de adição de fórum

Na próxima página, preencha os campos: **Nome do Fórum** (assunto) e **Descrição** (mensagem de abertura). Em **Tipo de Fórum**, selecione UMA ÚNICA DESCRIÇÃO SIMPLES.

| Núcleo de Educação a   | Distância - NEAD AEDB   | PORTUGUÊS - BRASIL (PT_BR) - 🔺 👂 Deise Paiva 🥊   |
|------------------------|-------------------------|--------------------------------------------------|
| PortInst 225901 GRH1   | / Adicionando um(a) nov | vo(a) Fórum em Atividades Avaliativas            |
| Participantes          |                         |                                                  |
| Emblemas               | Adicionand              | io um(a) novo(a) Forum em Atividades Avaliativas |
| Competências           | ✓ Geral                 | ▶ Expandir tud                                   |
| Quadro de Avisos       | Nome do Fórum           |                                                  |
| Programa da Disciplina | Descrição               | Parágrafo 🔻 B I 🗄 🗄 🖉 🖉 🖾 🛤 🗈                    |
| Material de Estudos    |                         |                                                  |
| Atividades Avaliativas |                         |                                                  |
| Tópico 4               |                         |                                                  |
| Página inicial         |                         | Caminho: p                                       |
| Painel                 | L                       | ☐ Exibir descrição na página do curso            |
| Calendário             | Tipo de                 |                                                  |

Figura 4 – Tela de configuração de fórum

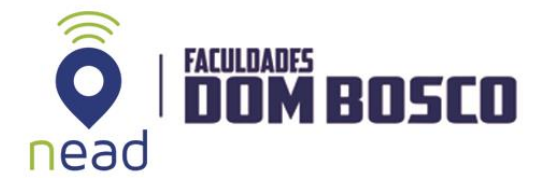

Logo após, selecione o item AVALIAÇÕES. Em **Tipo agregado**, marque AVALIAÇÃO MÁXIMA e defina a **Nota máxima**. A nota varia de acordo com o número de pontos atribuídos à atividade (Por exemplo, se a participação do aluno no fórum valer 30 pontos na média final, modifique a **Nota Máxima** para 300).

| Núcleo de Educação a   | Distância - NEAD AEDB | POR | TUGUÊS - BRASIL (PT_BR) 👻                                |        | •       | Deise Paiva |  |
|------------------------|-----------------------|-----|----------------------------------------------------------|--------|---------|-------------|--|
| PortInst 225901 GRH1   | ✓ Avaliações          |     |                                                          |        |         |             |  |
| Participantes          | Papéis com permissão  | 0   | Verificação de permissão não disponível até que a ativid | ade se | eja sal | va          |  |
| Emblemas               | para avaliar          |     |                                                          |        |         |             |  |
| Competências           | Tipo agregado         | 0   | Avaliação máxima 🗘                                       |        |         |             |  |
| Notas                  | Escala                | 0   | Tipo Pontos 🛊                                            |        |         |             |  |
| Quadro de Avisos       |                       |     | Escala de competência padrão                             | \$     |         |             |  |
| Programa da Disciplina |                       |     | Nota máxima 100                                          |        |         |             |  |
| Material de Estudos    |                       |     |                                                          |        |         |             |  |

Figura 5 – Tela de configuração de Avaliações

Por fim, clique em SALVAR E VOLTAR AO CURSO.

| Núcleo de Educação                | A Distância - NEAD AEDB PORTUGUÊS - BRASIL (PT_BR) →                                                                    | <b>A P</b> | Deise Paiva<br>Professor |
|-----------------------------------|----------------------------------------------------------------------------------------------------|------------|--------------------------|
| ntHisEF 426501 EDF1               | Salvar e voltar ao curso Salvar e mostrar Cancela                                                                       | r          |                          |
| Participantes                     | Este formulário contém campos obrigatórios marcados com 😝 .                                                             |            |                          |
| Emblemas                          | CONTATO NEAD                                                                                                    |            | 40.                      |
| Competências                      | Clique no envelope abaixo para enviar suas dividas de acesso                                                            |            | • •                      |
| Notas                             |                                                                                                    |            |                          |
| Quadro de Avisos da<br>Disciplina |                                                                                                    |            |                          |
| Material de Estudos               |                                                                                                    |            |                          |
| Atividades Avaliativas            | MENU PRINCIPAL                                                                                                    |            | ÷0 -                     |
| Página inicial                    | Portal Acadêmico                                                                                                    |            |                          |
| Painel                            |                                                                                                    |            |                          |
| Calendário                        |                                                                                                    |            |                          |
| Arquivos privados                 | Documentação de Moodle relativa a esta página<br>Você acessou como Deise Paiva: Professor (Retomar ao meu papel normal) |            |                          |
| Administração do site             |                                                                                                    |            |                          |

Figura 6 – Salvar e voltar ao curso

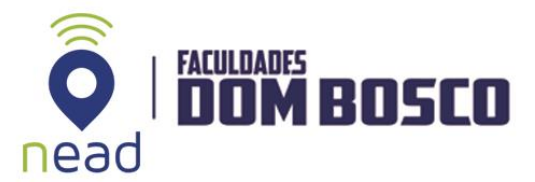

Atenção: Caso tenha dúvidas relacionadas ao uso do Ambiente Virtual de Aprendizagem, entre em contato pelo e-mail: ead@aedb.br